## Clear Cache in Google Chrome 📀

1. Open Google Chrome and click the 3 dots in the upper righthand corner.

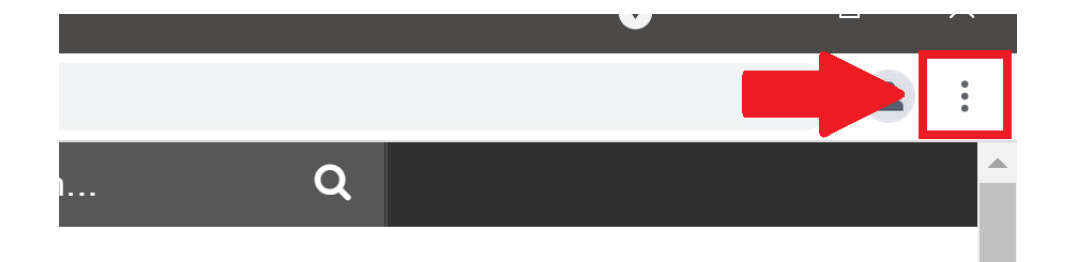

2. Hover over *History*.

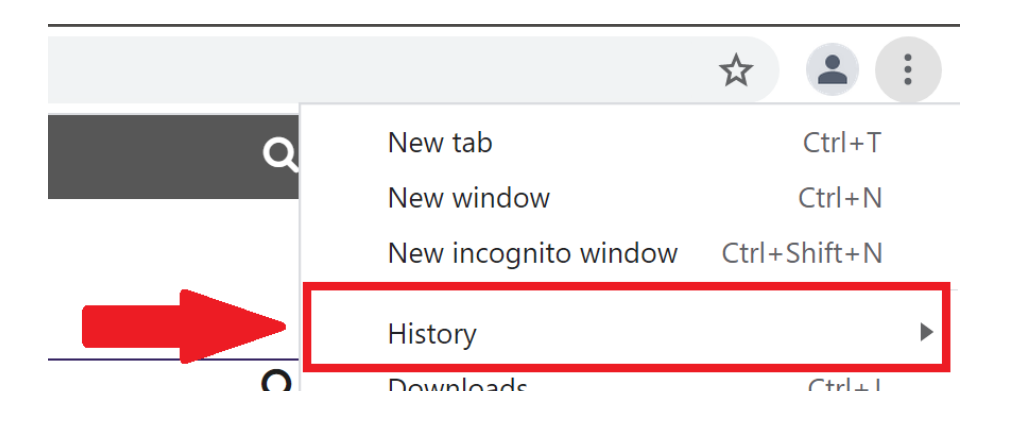

3. Upon hovering over *History* a new box will appear. Click *History*.

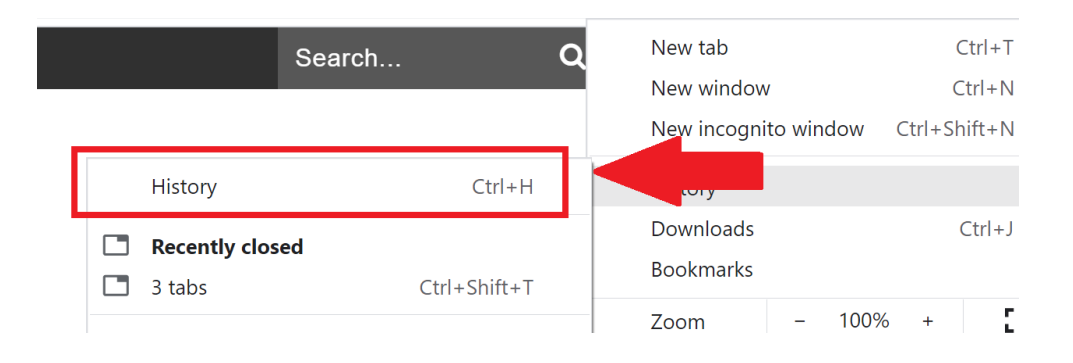

4. You will now be directed to the History settings. Click *Clear Browsing Data*.

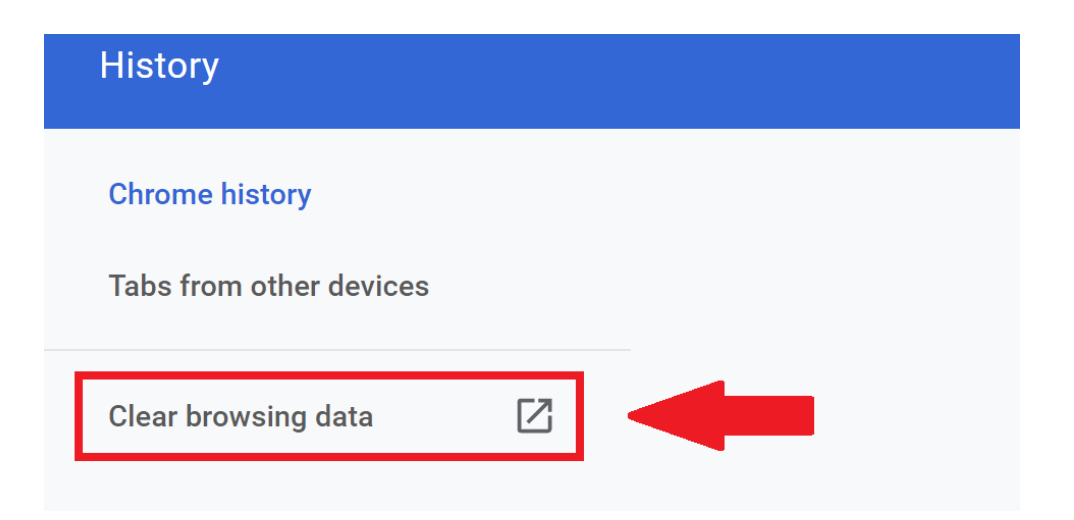

5. A new box will appear. Select *Advanced*. Then check off the boxes for *Cookies* and *Cached Images and Files*. When finished click the *Clear Data* button.

| Clear browsing data |                                                |   |         |            |   |
|---------------------|------------------------------------------------|---|---------|------------|---|
|                     | Basic                                          |   | Advance | d          |   |
| Time r              | ange All time                                  | • |         |            |   |
|                     | Browsing history<br>1 item<br>Download history |   |         |            |   |
|                     | Cookies and other site data<br>From 2 sites    |   |         |            |   |
|                     | Cached images and files<br>82.2 MB             |   |         |            | l |
|                     | Passwords and other sign-in data<br>None       |   |         |            |   |
|                     | Autofill form data                             |   |         |            | - |
|                     |                                                |   | Cancel  | Clear data |   |

6. Now close Google Chrome by clicking the  $\boldsymbol{X}$  button in the upper righthand corner

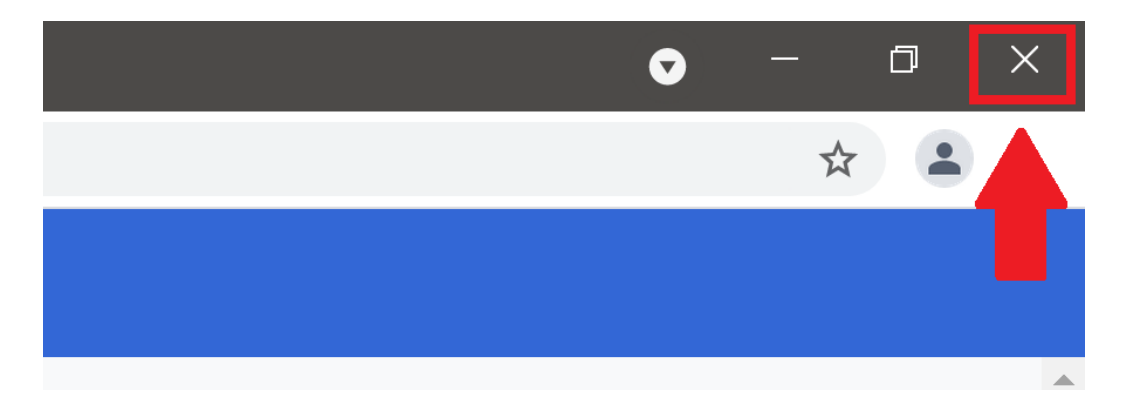

If you have any issues or questions or please open a help desk ticket.

http://helprequest.centralislip.k12.ny.us/helprequest/